## Blue Tooth Hygro-thermometer

## NS-WSTB01

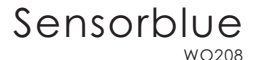

#### UNIT & LCD

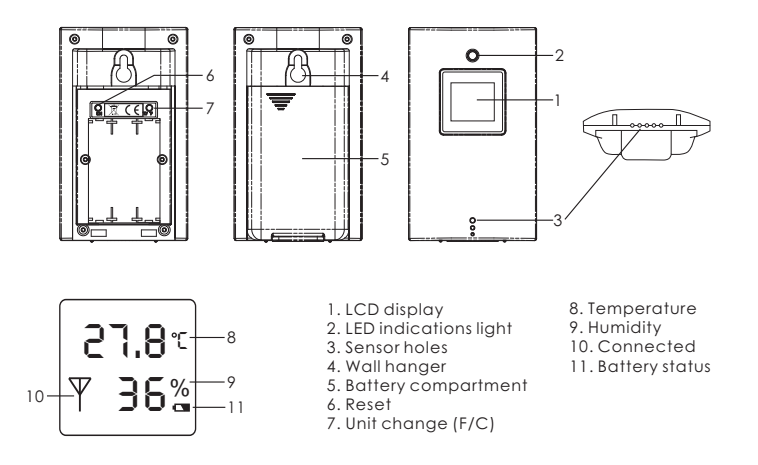

#### 1.GETTING STARTED

- 1. Slide back the battery cover and insert 3xAAA 1.5V batteries according to the polarities indicated.
- 2. Slide back the battery cover. The LED indication light is no flashing red/blue.

# 2. DOWNLOAD THE APPLICATION AND CONNECT WITH SENSORBLUE.

- 1. On your smart device download either on Google's® Play Store or Apple's® App Store the APP Sensorblue®.
- 2. Open the application and make sure your Bluetooth is switched on.
- If the batteries are installed correct and the LED light is flashing red/blue the Sensorblue and the application will connect automatically within seconds.

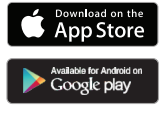

#### Note:

You do not need to pair with Sensorblue manually, simply open the app and rest is automatic.

#### 3. MOUNTING SENSORBLUE:

Sensorblue is designed for hanging free on a flat surface.

- 1. Find the place you want Sensorblue to measure the temperature and humitdity.
- 2. Insert a nail or screw with a head smaller than Ø 7mm
- 3. Mount sensorblue on the Wall hanger (4)

If sensorblue can not be mounted on a wall, make sure it is lying on its back side to the best possible airflow for correct readings.

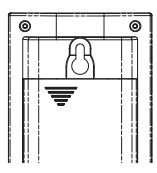

#### 4. HOW TO CONNECT MULTIPLE SENSORS:

Simply follow the above steps. The application will automatically assign a channel (up to 4) and remember that channel, unless the device is reset.

#### 5.LOW BATTERY:

When the sensor is running low on battery, the LED light indication will flash red. The actual status of the battery can also be viewed in the application on your smart device.

#### TROUBLESHOOTING:

My device will not connect with sensorblue!

- Make sure you device is BLE compatible and has iOS 6+ or Android 4.3 installed.
- Make sure your Bluetooth connection is turned on, on your smart device.
- Smart device and Sensorblue has to be within 10 meter of each other.

My device was connected but can't reconnect.

- Make sure Sensorblue has sufficient battery power and both the LCD and LED light is on and flashing.
- Make sure your Bluetooth connection is turned on, on your smart device.
- Smart device and Sensorblue has to be within 10 meter of each other.
- If connection is not possible, remove battery cover and press the reset button (6)
- Sensorblue will now return to pairing mode, and you need follow step 2.

I think Sensorblue is not measuring correct

 In order for sensor blue to measure the actual room / area's temperature and humidity, make sure the sensor is free from any obstacles and hanging freely with it's sensor holes (3) uncovered and in the direction of the room / area measuring area. - Make sure sensorblue is NOT standing, so it covers it's sensor holes (3) - Always allow Sensorblue 30-60min to adjust itself to a new environment.

## ROHS R C E REACH

#### SOFTWARE MANUAL:

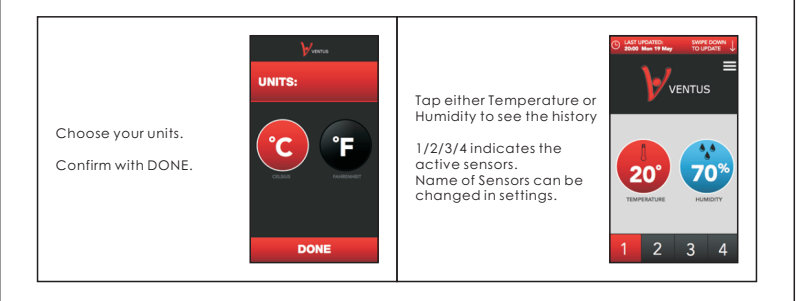

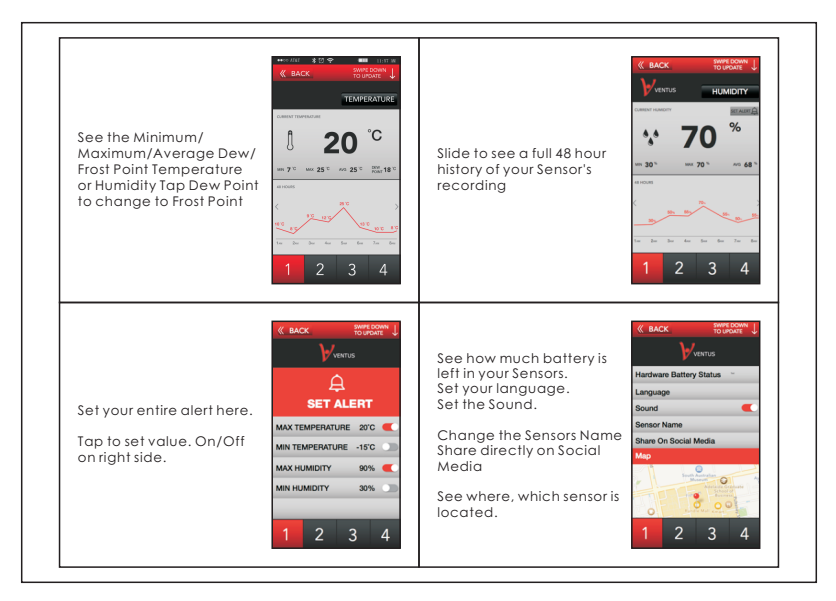

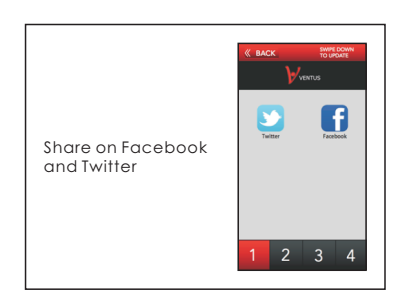

DE

# Sensorblue

#### UNIT & LCD

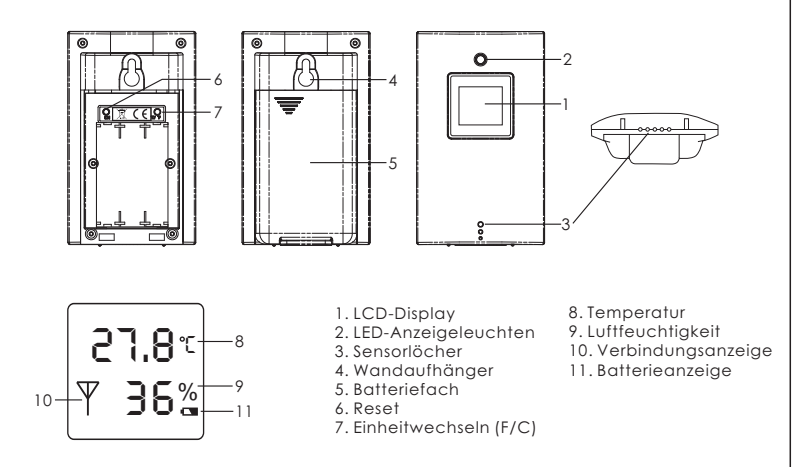

#### 1. ERSTESCHRITTE

- 1. Öffnen Sie das Batteriefach und legen Sie 3 x AAA 1,5V Batterien der Polarität nach ein.
- Schließen Sie das Batteriefach. Das LED-Anzeigelicht blinkt jetzt rot/blau.

#### 2 . LADEN SIE DEN APP HERUNTER UND VERBINDEN SIE MIT SENSORBLUE

- 1. Laden Sie mit Ihrem Smart Device die App Sensorblue® entweder aus Googles® Play Store oder Apples® App Store herunter.
- 2. Öffnen Sie die App und stellen Sie sicher, dass Bluetooth aktiviert ist.
- Wenn die Batterien korrekt eingelegt sind und das LED-Licht rot/blau blinkt, werden Sensorblue und die App automatisch innerhalb weniger Sekunden eine Verbindung erstellen.

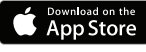

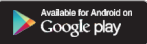

#### Hinweis:

Es ist nicht notwendig, eine manuelle Verbindung mit Sensorblue herzustellen. Öffnen Sie einfach die App und der Rest geschieht automatisch.

#### 3. SENSORBLUE MONTIEREN:

Sensorblue ist dafür geeignet, frei an flachen Oberflächen zu hängen.

- Finden Sie eine Stelle, an der Sie Sensorblue aufhängen wollen, um Temperatur und Luftfeuchtigkeit zu messen.
- 2. Verwenden Sie eine Schraube oder einen Nagel, deren Kopf kleiner als Ø 7mm ist.
- 3. Hängen Sie Sensorblue an den Wandaufhängern auf (4)

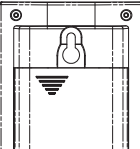

Wenn Sensorblue nicht an einer Wand befestigt werden kann,

sollten Sie sicherstellen, dass das Gerät auf dem Rücken liegt, damit essich für die korrekte Messung im bestmöglichen Luftstrom befindet.

#### 4. MEHRERE SENSOREN MITEINANDER VERBINDEN:

Befolgen Sie einfach die oben angegebenen Schritte. Die App wird automatisch einen Kanal zuweisen (bis zu vier Kanälen) und diesen erinnern, es sei denn, das Gerät wird neu eingestellt.

#### 5. SCHWACHEBATTERIE:

Wenn die Batterie des Sensors schwach ist, wird das LED-Anzeigelicht rot aufleuchten. Der aktuelle Status der Batterie kann auch mithilfe der App auf Ihrem Smart Device kontrolliert werden.

#### FEHLERBEHEBUNG:

Mein Gerät stellt keine Verbindung zu Sensorblue her

- Stellen Sie sicher, dass Ihr Gerät BLE-kompatibel ist und iOS6+ oder Android 4.3 darauf installiert ist.
- Stellen Sie sicher, dass die Bluetooth-Verbindung auf Ihrem Smart Device eingeschaltet ist.
- Smart Device und Sensorblue dürfen nicht mehr als 10 Meter voneinander entfernt sein.

Mein Gerät war verbunden, kann aber keine neue Verbindung herstellen

- Stellen Sie sicher, dass die Batterien vonSensorblueaufgeladen sind und sowohl LCD als auch das LED-Licht leuchten.
- Stellen Sie sicher, dass die Bluetooth-Verbindung auf Ihrem Smart Device eingeschaltet ist.
- Smart Device und Sensorblue dürfen nicht mehr als 10 Meter voneinander entfernt sein.
- Wenn keine Verbindung hergestellt werden kann, entfernen Sie das Batteriefach und drücken Sie den Reset-Knopf (6).
- Sensorblue wird in den Verbindungsmodus zur
  ückkehren und Schritt 2 muss wiederholt werden.

Die Messungen von Sensorbluesind nicht korrekt

- Damit Sensorblue die eigentliche Raum- / Bereichstemperatur und
   -feuchtigkeit messen kann, muss sichergestellt werden, dass der Sensor nicht verdeckt ist, dass er frei hängt und die Sensorlöcher (3) unbedeckt in Richtung des Raumes / Bereiches zeigen, in dem gemessen werden soll.
- Stellen Sie sicher, dass die Sensorlöcher von SensorblueNICHT verdeckt sind (3).
- Lassen Sie Sensorblue 30-60 Minuten Zeit, um sich auf die neue Umgebung einzustellen.

BOHS TO CE REACH

SOFTWARE GEBRAUCHSANWEISUNG:

| Wählen Sie Ihre Einheit.<br>Bestätigen Sie mit DONE. | Drücken Sie entweder auf<br>TEMPERATURE oder<br>HUMIDITY, um den Verlauf<br>zu sehen.<br>1/2/3/4 zeigen die aktiven<br>Sensoren an.<br>Der Name des Sensors<br>kann in den Einstellungen<br>geändert werden. |  |
|------------------------------------------------------|----------------------------------------------------------------------------------------------------|--|
|------------------------------------------------------|----------------------------------------------------------------------------------------------------|--|

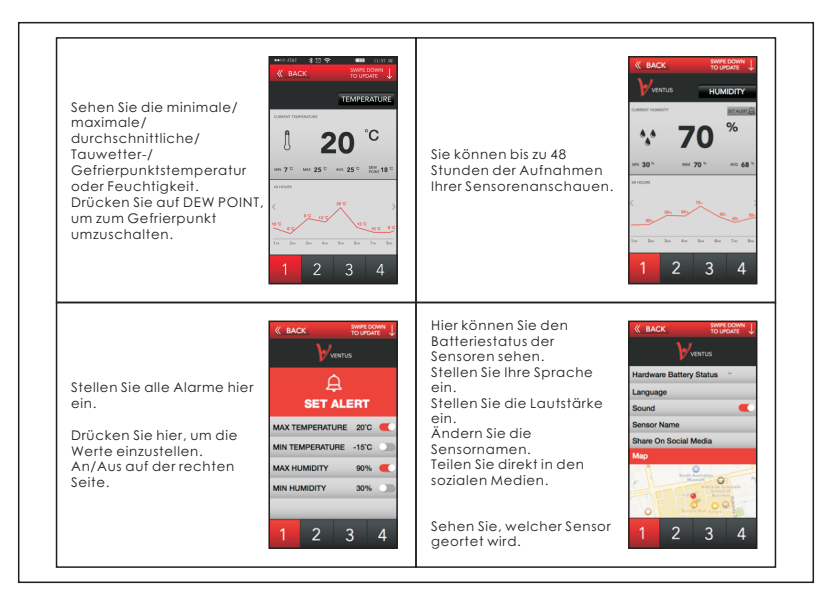

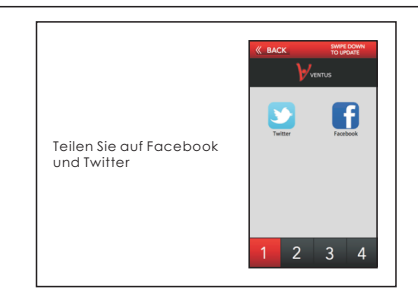

DK

# Sensorblue

#### ENHEDEN & LCD

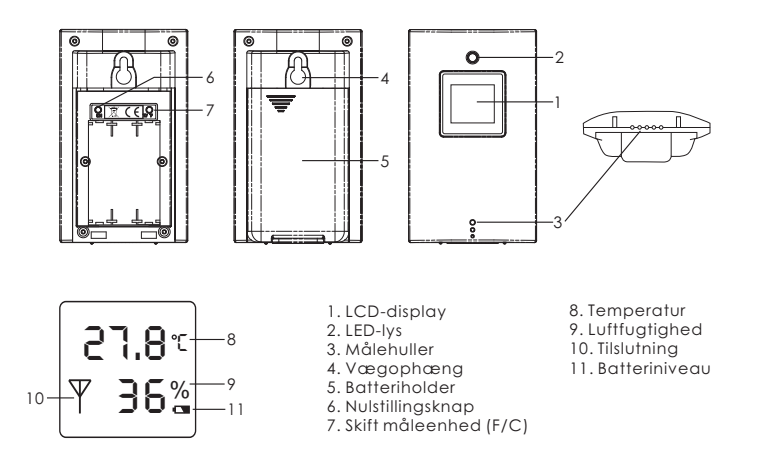

### 1. SÅDAN KOMMER DU I GANG

- 1. Fjern batteridækslet, og indsæt 3 AAA-batterier (1,5 V), så de passer til polanvisningerne (+/-).
- Sæt batteridækslet på plads. LED-lyset blinker nu rødt/blåt.

#### 2 . DOWNLOAD APPEN OG TILSLUT DEN TIL SENSORBLUE

- Download appen Sensorblue® til din enhed fra enten Google® Play eller Apple® App Store.
- 2. Tænd for Bluetooth på enheden, og åbn appen.
- Hvis batterierne er korrekt indsat og LED-lyset blinker rødt/blåt, vil Sensorblue automatisk tilslutte sig til appen i løbet af få sekunder.

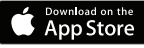

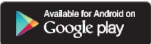

#### NB:

Du behøver ikke tilslutte appen til Sensorblue manuelt. Du skal blot åbne appen, og så tilslutter den sig automatisk.

### 3. MONTERING AF SENSORBLUE:

Sensorblue er designet til at hænge frit ud fra en jævn overflade.

- 1. Find det sted, hvor du ønsker at måle temperatur og luftfugtighed med Sensorblue.
- 2. Indsæt et søm eller en skrue, hvis hoved er mindre end 7 mm i diameter.
- 3. Montér Sensorblue på vægophænget (4).

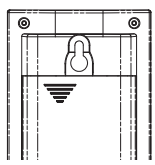

Hvis det ikke er muligt at montere Sensorblue på en væg, er

det vigtigt, at den ligger frit på en plan overflade med bagsiden nedad for at opnå bedst mulig luftcirkulation, så den kan måle korrekt.

# 4. SÅDAN TILSLUTTER DU FLERE FORSKELLIGE SENSORER:

Følg de ovenstående punkter. Appen tildeler automatisk hver sensor en kanal (op til 4) og vil huske kanalen, medmindre apparatet nulstilles.

#### 5. LAVT BATTERINIVEAU:

Når sensoren er ved at løbe tør for strøm, vil LED-lyset blinke rødt. Batteriniveauet kan desuden aflæses på appen.

#### FEJLFINDING:

Min enhed vil ikke tilslutte sig til Sensorblue!

- Sørg for, at enheden er BLE-kompatibel og har iOS 6+ eller Android 4.3 installeret.
- Sørg for, at Bluetooth er tændt på din enhed.
- Sørg for, at der ikke er mere end 10 meter mellem din enhed og Sensorblue.

Min enhed har været tilsluttet, men vil ikke tilsluttes igen.

- Sørg for, at Sensorblue er opladet, og at både LCD-displayet og LED-lyset er tændt og blinker.
- Sørg for, at Bluetooth er tændt på din enhed.
- Sørg for, at der ikke er mere end 10 meter mellem din enhed og Sensorblue.
- Hvis det ikke er muligt at tilslutte enheden, skal du fjerne batteridækslet og trykke på nulstillingsknappen (6).
- Sensorblue vil nu vende tilbage til tilslutningsmodus. Følg punkt 2 herfra.

Jeg tror ikke, Sensorblue måler korrekt

 For at Sensorblue skal kunne måle rummets/områdets temperatur og luftfugtighed, er det vigtigt, at måleapparatet hænger helt frit, og at målehullerne (3) er udækkede og vender ud imod rummet/området. Sørg for, at Sensorblue IKKE står sådan, at målehullerne er dækkede (3).
 Giv altid Sensorblue 30-60 minutter til at tilpasse sig til et nyt miljø.

ROHS R C E REACH

#### SOFTWARE-VEJLEDNING:

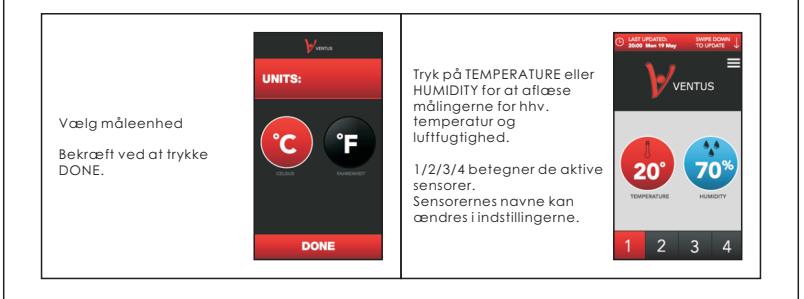

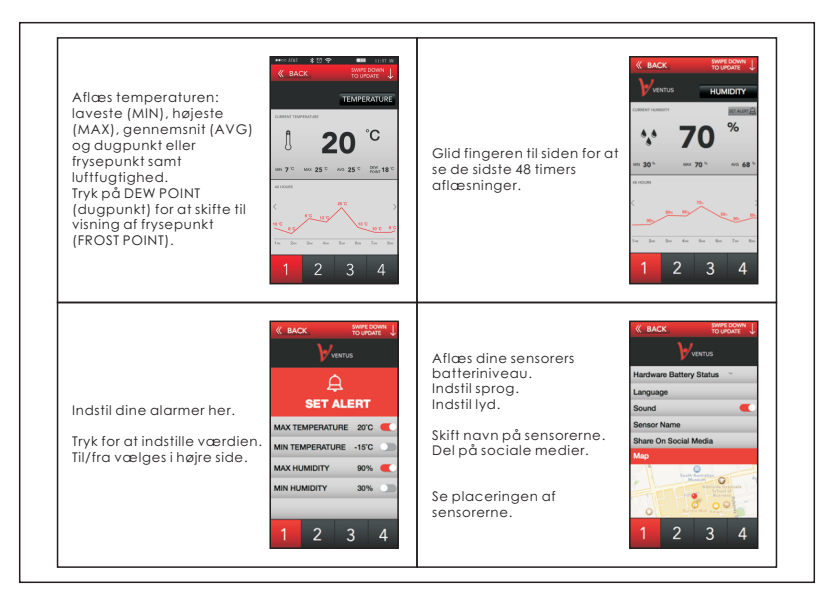

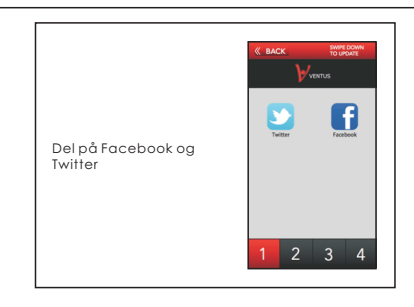

SE

# Sensorblue

#### ENHET & LCD

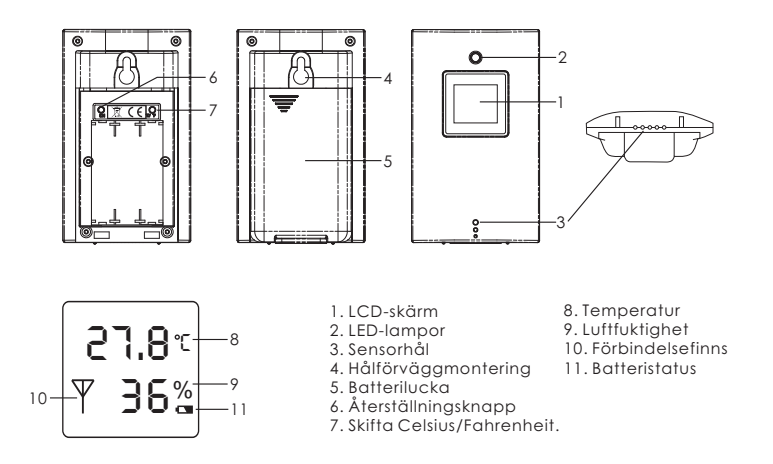

#### 1. TILL ATTBÖRJA MED

- 1. Dra ut batteriluckan och stoppa i 3 st. AAA 1.5V-batterier (var noga med att sätta plus och minus rätt).
- Stäng batteriluckan. LED-lampan blinkar nu rött/blått.

#### 2. LADDA NED APPENOCH KOPPLA TILL SENSORBLUE

- 1. Ladda ned appen APP Sensorblue® till dinsmarttelefon (eller annan smartenhet) från Google® Play Store eller Apple® App Store.
- 2. Öppna appen; se till att Bluetooth är aktiverat.
- Om batterierna sitter ordentligt och LED-lampan blinkar rött/ blått kommer Sensorblue och appen att koppla till varandra inom ett par sekunder.

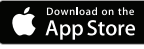

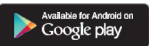

#### Märk väl:

du behöver inte koppla in Sensorblue manuellt, bara starta appenså sker resten automatiskt.

#### 3. MONTERASENSORBLUE

Sensorblue ska hänga på en lodrät yta.

- 1. Välj ut en plats där Sensorblue ska mäta temperaturoch luftfuktighet.
- Föst en spik eller skruv där; diametern på huvudet ska vara mindre än 7 mm.
- Häng upp Sensorblue idess "nyckelhål" som är avsett för detta (nr 4 på bilden).

Om enheten inte kan monteraspå en vägg, se till att den

ligger helt plant med baksidan neråt och med fritt luftflöde runtomför att mätdata ska bli så korrekta som möjligt.

#### 4. HUR DU KOPPLAR IN FLERA OLIKA SENSORER

Följ stegen ovan. Appen kommer automatiskt att ge varje sensor en egen kanal (upp till 4 olika) och komma ihåg den kanalen, så länge du inte återställer din Sensorblue.

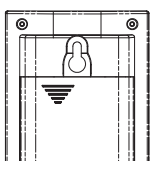

#### 5. SVAGT BATTERI

När batterierna börjar bli svaga kommer LED-lampan att blinka rött. Batteristatus syns också i appen på din smarttelefon(eller annan motsvarande smartenhet).

### felsökning

Min mobil kopplarinte till Sensorblue!

- Den måste vara BLE-kompatibeloch ha iOS 6+ eller Android 4.3 installerat.
- Bluetooth måste vara aktiverat imobilen (eller motsvarande smartenhet).
- Smartenheten och Sensorblue måste vara inom 10 meter från varandra.

Min Sensorblue-enhet har varit kopplad men kan inte koppla till smartenheten igen

- Försäkra dig om att enhetens batteri har tillräckligt kraft: är skärmen på och LED-lampan blinkar?
- Är Bluetooth aktiverat på mobilen (eller motsvarande smartenhet)?
- Är smartenheten och Sensorblue högst 10 meter från varandra?
- Om ja, och inget av dessa steg hjälper, dra ut batteriluckan lite och tryck på återställningsknappen (nr 6 på bilden).
- Sensorblue kommer nu att återställas. Följ sedan instruktionerna från steg 2 och framåt.

Jag tror inte att Sensorblue mäter korrekt

- För att kunna mäta temperatur och luftfuktighet korrekt måste enheten hänga fritt

på väggen med cirkulerande luft runtom, utan hinder i vägen. Sensorhålen (nr 3 på bilden) fårinte täckas, och de ska vara riktade utåt mot rummet/området.

- Sensorbluefår INTE heller ståså att hålen (nr 3 på bilden) täcks.
- Sensorblue kan behöva 30–60min för att anpassa sig till en ny omgivning.

## ROHS X C E REACH

#### BRUKSANVISNING FÖR PROGRAMVARAN

| Välj Celsius eller<br>Fahrenheit.<br>Tryck DONE när du har<br>valt. | Tryck antingen<br>TEMPERATURE eller<br>HUMIDITYför att se<br>historiken.<br>1/2/3/4 syftar på aktiva<br>sensorer.<br>Namnen på sensorernakan<br>öndras i inställningar. |
|---------------------------------------------------------------------|----------------------------------------------------------------------------------------------------|
|---------------------------------------------------------------------|----------------------------------------------------------------------------------------------------|

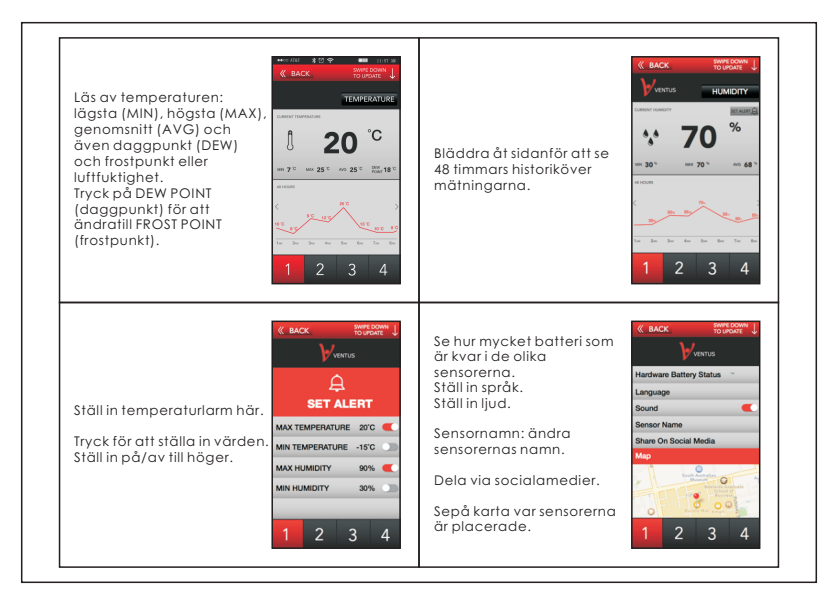

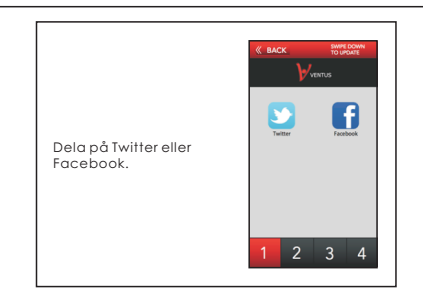

FI

# Sensorblue

#### MITTAUSLAITE & LCD-NÄYTTÖ

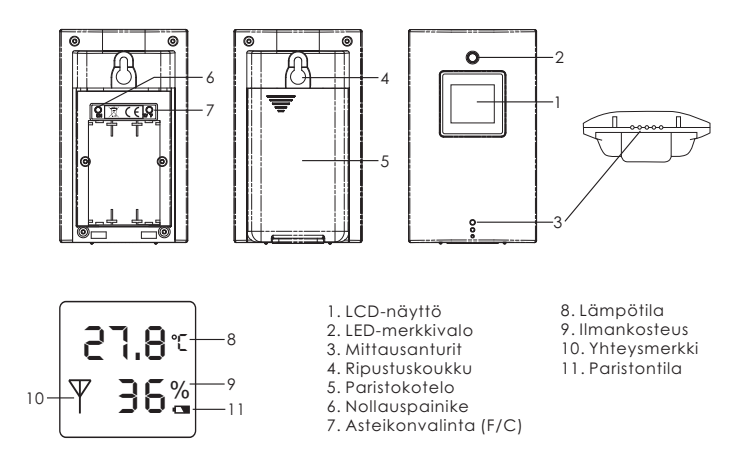

### 1. KÄYTTÖÖNOTTO

- 1. Liu'uta paristokotelon kansi auki ja pane kolme AAA-paristoa (1,5 V) paikoilleen navat oikeaan suuntaan.
- Sulje kansi. LED-merkkivalon pitäisi nyt vilkkua punaisena/sinisenä.

#### 2. LATAA SOVELLUS JA LUO YHTEYS SENSORBLUE-LAITTEESEESI

- 1. Lataa Sensorblue®-sovellus älylaitteeseesi Googlen® Play Storesta tai Applen® AppStoresta.
- Avaa sovellus ja varmista, että laitteesi Bluetooth-toiminto on päällä.
- Jos paristot ovat oikein paikoillaan ja Sensorblue-laitteen LED-valo vilkkuu punaisena/sinisenä, laite ja sovellus luovat yhteyden automaattisesti muutamassa sekunnissa.

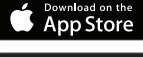

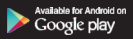

#### Huomaa:

Manuaalista yhdistämistä ei tarvita. Kun avaat sovelluksen, yhteys laitteeseen muodostuu automaattisesti.

### 3. SENSORBLUE-LAITTEEN KIINNITTÄMINEN SEINÄÄN

Sensorblue on suunniteltu ripustettavaksi tasaiselle seinäpinnalle.

- Valitse paikka, jossa haluat laitteen mittaavan lämpötilaa ja ilmankosteutta.
- Kiinnitä seinään naula tai ruuvi, jonka kannan läpimitta on alle 7 mm.
- 3. Ripustalaiteripustuskoukusta (4).

Jos laitetta ei voi kiinnittää seinään, aseta se lappeelleen,

jotta ilma pääsee kiertämään mahdollisimman hyvin ja mittauslukemat ovat oikeita.

### 4. LISÄANTUREIDEN YHDISTÄMINEN

Seuraa edellä annettuja ohjeita. Sovellus luo lisäantureille automaattisesti uuden kanavan (enintään neljä kanavaa) ja pitää kanavatiedot tallessa, ellei laitetta nollata.

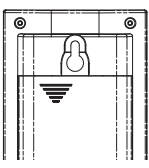

#### 5. PARISTOJEN ALHAINEN VARAUSTASO

Kun paristot ovat tyhjentymässä, LED-merkkivalo vilkkuu punaisena. Paristojentilanäkyymyösälylaitteensovelluksessa.

#### VIANETSINTÄ

Älylaitteeni ei saa yhteyttä Sensorblue-mittariin.

- Varmista, että laitteesi tukee BLE-standardia ja että sen käyttöjärjestelmä on Android 4.3 tai iOS 6 tai uudempi.
- Varmista, että älylaitteesi Bluetooth-toiminto on päällä.
- Älylaitteen tulee olla kymmenen metrin säteellä Sensorblue-laitteesta.

Älylaitteeni loi yhteyden aluksi, mutta ei ota yhteyttä uudestaan.

- Varmista, että Sensorblue-laitteen paristoissa on riittävästi virtaa, että LCD-näyttö ja LED-merkkivalo ovat päällä ja että merkkivalo vilkkuu.
- Varmista, että älylaitteesi Bluetooth-toiminto on päällä.
- Älylaitteen tulee olla kymmenen metrin säteellä Sensorblue-laitteesta.
- Jos yhteyden muodostaminen ei onnistu, avaa paristokotelon kansi ja paina nollauspainiketta (6).
- Sensorblue palaa paritustilaan, minkä jälkeen voit seurata ohjeita kohdasta 2 lähtien.

Sensorbluen mittaustulokset ovat mielestäni vääriä.

- Huoneen tai muun alueen lämpötilan ja ilmankosteuden mittaaminen edellyttää,

että anturin reikien (3) edessä ei ole esteitä, että laite riippuu vapaasti seinällä ja että reiät osoittavat mitattavaa huonetta tai muuta aluetta kohti.

- Varmista, ETTEIVÄT Sensorbluen anturin reiät (3) ole peitossa.

 - Uudessa ympäristössä Sensorbluelta kestää 30–60 minuuttia sopeutua muuttuneisiin olosuhteisiin.

## ROHS R C E REACH

### SOVELLUKSENKÄYTTÖOHJE

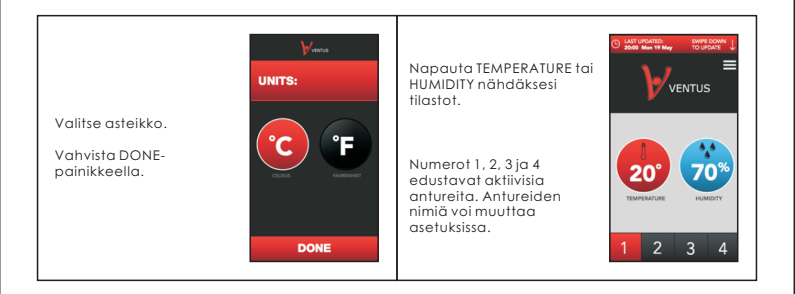

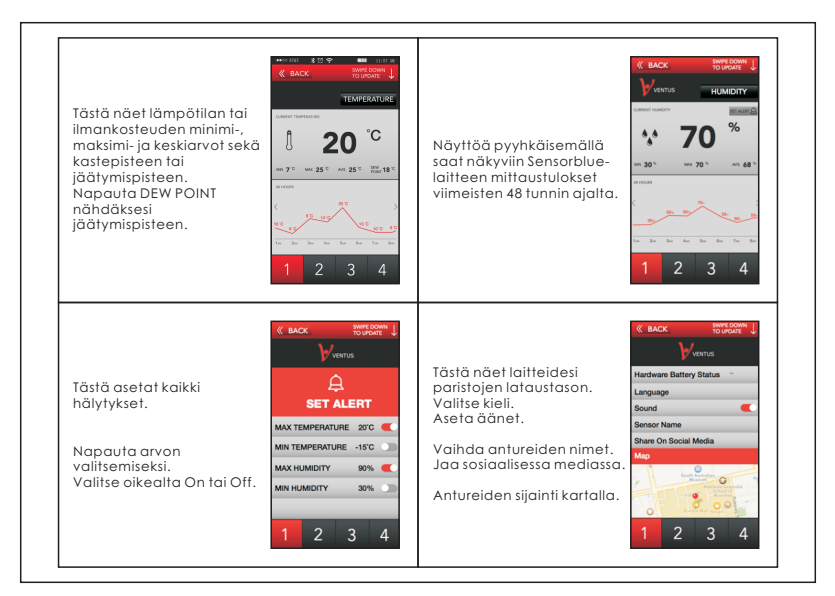

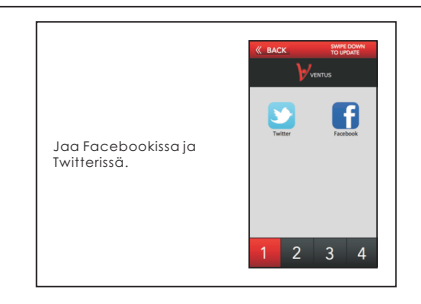

### FCC ID: 2ACD3-WSTB01

This device complies with Part 15 of the FCC Rules. Operation is subject to the following two conditions: (1) this device may not cause harmful interference, and (2) this device must accept any interference received, including interference that may cause undesired operation.

Changes or modifications not expressly approved by the party responsible for compliance could void the user's authority to operate the equipment.

NOTE: This equipment has been tested and found to comply with the limits for a Class B digital device, pursuant to Part 15 of the FCC Rules. These limits are designed to provide reasonable protection against harmful interference in a residential installation. This equipment generates, uses instructions, may cause harmful interference to radio communications. However, there is no guarantee that interference will not occur in a particular installation. If this equipment does cause harmful interference to radio or television reception, which can be determined by turning the equipment off and on, the user is encouraged to try to correct the interference by one or more of the following measures:

-- Reorient or relocate the receiving antenna.

-- Increase the separation between the equipment and receiver.

-- Connect the equipment into an outlet on a circuit different from that to which the receiver is connected.

-- Consult the dealer or an experienced radio/TV technician for help.